# **Running / Viewing / Printing Reports**

### Academic Rank Verification Report

Academic rank information is used in various university reports and needs to be verified and/or updated on-line each year by **October 1**.

The Academic Rank Verification Report has been created to assist with maintaining current information and produces a one-page document for each individual where academic rank has been recorded on the following page: Workforce Administration > Job Information > Academic Rank > Academic Rank

It is intended that department personnel specialists run and distribute these documents to those with academic rank. Instructions and acquired academic rank(s) and associated date(s) are listed on the documents for verification.

The Report Request Parameters include a **<u>Document Return Date</u>**. This date will be determined by the department personnel specialist and will be printed at the top of each document. This date indicates when the document is to be returned to the department personnel specialist for update/correction in HRIS.

This report may be run at any time and is intended to expose incomplete or inaccurate data.

#### 1. Access HRIS Report

#### Path:

Workforce Administration > Job Information > Academic Rank > Academic Rank Verification

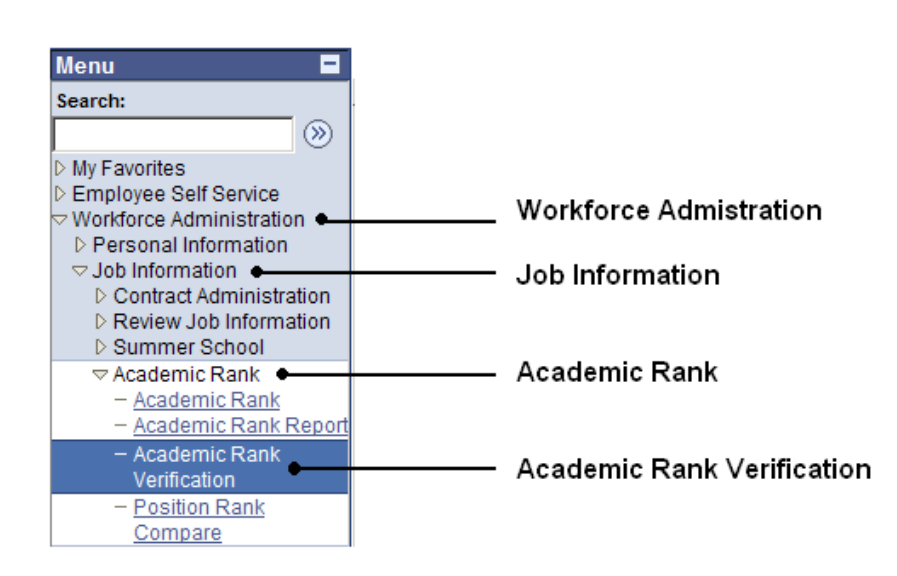

#### 2. Select Run Control ID

Enter an existing Run Control ID <u>or</u> select the Add a New Value tab to create a Run Control ID.

| Academic Rank Verification                               | Select the Add a New Value Tab<br>or<br>Enter Existing Run Control ID |
|----------------------------------------------------------|-----------------------------------------------------------------------|
| Enter any information you have and click Search. Leave i | ields blank for a list of all values.                                 |
| Search by: Run Control ID begins with amd                |                                                                       |
| Search Advanced Search                                   |                                                                       |

<u>ATTENTION New User</u>: If a RUN CONTROL ID DOES NOT EXIST, repeat Step 1. Select "Add a New Value." A "Run Control ID" edit box will appear. Enter a three-digit Run Control ID. Select the "Add" button. Note: This procedure will only need to be done ONE TIME.

The RUN CONTROL ID is used to define the parameters for running the report. Once the Run Control ID is created, it may be reused over and over for any HRIS report.

<u>HRIS Training Tip</u>: When creating a RUN CONTROL ID, keep the Run Control ID short and use only alphabetical letters or numbers. Some characters (Examples: &, %, \*, etc.) take on a special meaning that is not intended and cause problems. If you have a Run Control ID that includes a special character, please discontinue using it.

The Report Request Parameters page will appear.

3. Complete the Report Request Parameters

| Academic Rank Update Sheet |              |                                               |
|----------------------------|--------------|-----------------------------------------------|
| Document Return Date:      | 08/01/2009   | (This date will be printed on the documents.) |
| Department:                | Q            |                                               |
| Department Group ID:       | 3670080010 🔍 |                                               |
| Sub-Unit ID (Optional):    | Q            |                                               |
| Sort By Subunit (Optional) |              |                                               |
|                            |              |                                               |

- **Document Return Date:** This date will be printed on the top of each document and is the date faculty members are asked to return the document to the department personnel specialist for on-line entry.
- Department ID <u>OR</u> Department Group ID

**Department:** Used to print information for a single department. This identification number will print the report for selected positions within the department. Example: 367000XXX.

#### OR (not both)

**Department Group ID**: This identification number will allow major administrative units to print the report for **all** the departments within the college/major administrative unit.

- <u>Sub-Unit ID (Optional)</u>: Used to run/print information for only the employee's within one subunit within the department/unit.
- <u>Sort by Subunit (Optional)</u>: This option is only available to those departments who have created subunits. Output will be sorted by subunit ... those positions where no subunit has been assigned will appear first on the report.

#### 4. Save and Run the Report

Select "Save " to retain selected report parameters.

Select "**Run**" to run the report and to access the Process Scheduler Request page.

| Ru  | nctl Wper677 Ksu           |                                                          |  |
|-----|----------------------------|----------------------------------------------------------|--|
| Run | Control ID: AMD            | Report Manager Process Monitor Run                       |  |
|     | Academic Rank Update Sheet |                                                          |  |
|     | Document Return Date:      | 08/01/2009 (This date will be printed on the documents.) |  |
|     | Department:                |                                                          |  |
|     | Department Group ID:       | 3670080010                                               |  |
|     | Sub-Unit ID (Optional):    | Q                                                        |  |
|     | Sort By Subunit (Optional) |                                                          |  |
|     |                            |                                                          |  |
|     |                            |                                                          |  |
|     | Save Return to Search +    | Previous in List                                         |  |

#### 5. Set Up Process Scheduler Request Page

The following options exist for running, viewing or printing the report:

### Web Option

### **E-Mail Option**

| To view/print report via the <u>Web</u> : |       |   | . To view/print report via <u>Electronic Mail</u> : |        |
|-------------------------------------------|-------|---|-----------------------------------------------------|--------|
| Server Name:                              | PSUNX | : | Server Name:                                        | PSUNX  |
| <u>Type</u> :                             | Web   | : | <u>Type</u> :                                       | E-Mail |
| <u>Format</u> :                           | PDF   | • | <u>Format</u> :                                     | PDF    |
| Runs report to the process scheduler.     |       | • | Runs report to e-ma                                 | ail.   |

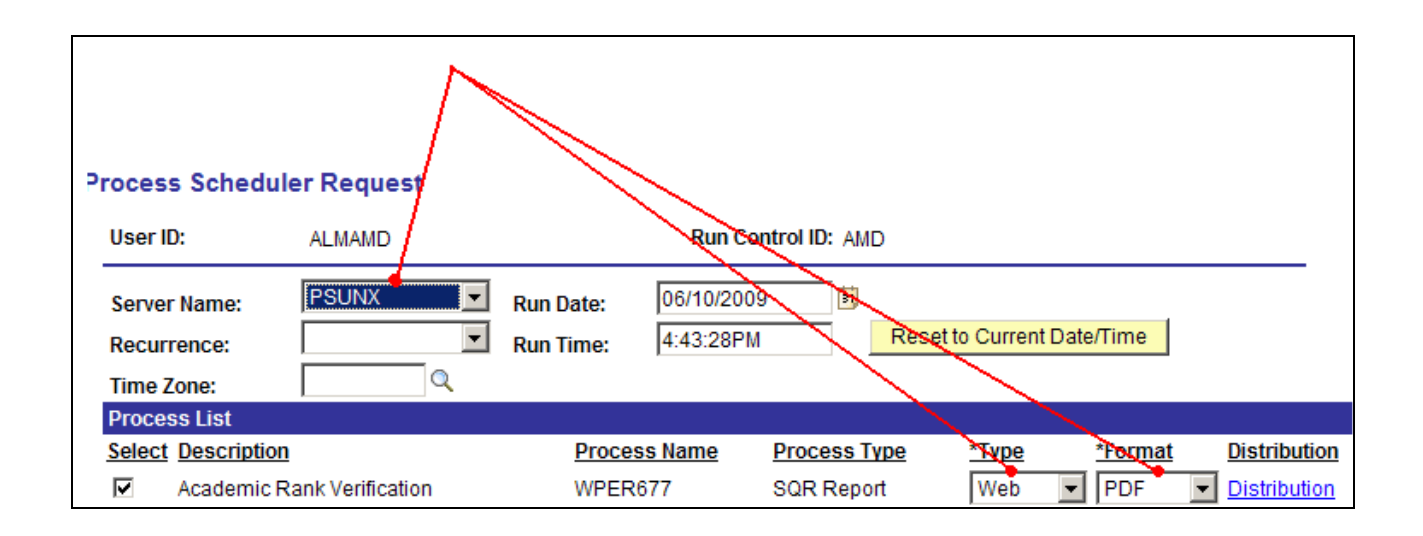

All other fields may be left blank or filled with default data (i.e., Recurrence, Time Zone, Run Date, and Run Time). After completing the options, <u>select</u> "**OK**" to run the report.

#### 6. View or Print the Report

After selecting "OK" ... HRIS will return to the Report Request Parameters page.

**Report Manager** will produce a list of reports that have been set up using the web type on the Process Scheduler Request Page and sent to the process scheduler/report list.

| Ru  | nctl Wper677 Ksu           |                                                            |  |
|-----|----------------------------|------------------------------------------------------------|--|
| Run | Control ID: AMD            | Report Manager Process Monitor Run                         |  |
|     | Academic Rank Update Sheet |                                                            |  |
|     | Document Return Date:      | 08/01/2009 🛛 (This date will be printed on the documents.) |  |
|     | Department:                |                                                            |  |
|     | Department Group ID:       | 3670080010 🔍                                               |  |
|     | Sub-Unit ID (Optional):    | Q.                                                         |  |
|     | Sort By Subunit (Optional) |                                                            |  |

#### **Report Manager** - Set Up Report List

#### Select "Refresh" to View Report List

When Description ( Academic Rank Verification Report ) appears, select it to access the report.

| List       | Explorer Administration Archiv                    | es                                     | $\square$                    |
|------------|---------------------------------------------------|----------------------------------------|------------------------------|
| View Repo  | orts For                                          |                                        |                              |
| User ID:   | ALMAMD Type:                                      | Last: 1 Days                           | <ul> <li>Refresh</li> </ul>  |
| Status:    | Folder:                                           | Instance:                              | to:                          |
| Report Lis | st <u>Cus</u>                                     | stomize   Find   View All   🏙 👘        | First 🛃 1-2 of 2 🕩 Last      |
| Select     | Report         Prcs           ID         Instance | Request Date/Time Format               | <u>Status</u> <u>Details</u> |
|            | 462175 498144 Academic Rank Verification          | 06/10/2009 Acroba<br>4:47:02PM (*.pdf) | t Posted <u>Details</u>      |

Note: Reports will remain on the "Report List" for 30 days.

To print the report, select the icon.

Or, select File > Print.

If an error occurs, please contact the HELP DESK at 532-7722. Be prepared to provide them with any details (i.e., error message(s), steps followed, etc.).

If you have guestions regarding the information displayed in the report -- please call your HR liaison at 532-6277 or Alma Deutsch at 532-1448.